#### **BIBLIOTECAS VIRTUAIS**

# O primeiro acesso deverá ser em um computador ou notebook

Para utilizar as bibliotecas virtuais, acesse o portal do aluno através do link: <u>https://www.ibirapuera.br/</u>, Portal do aluno (o primeiro acesso deverá ser em um computador ou notebook e o acesso deverá ser feito com os navegadores **Google Chrome** ou **Firefox**)

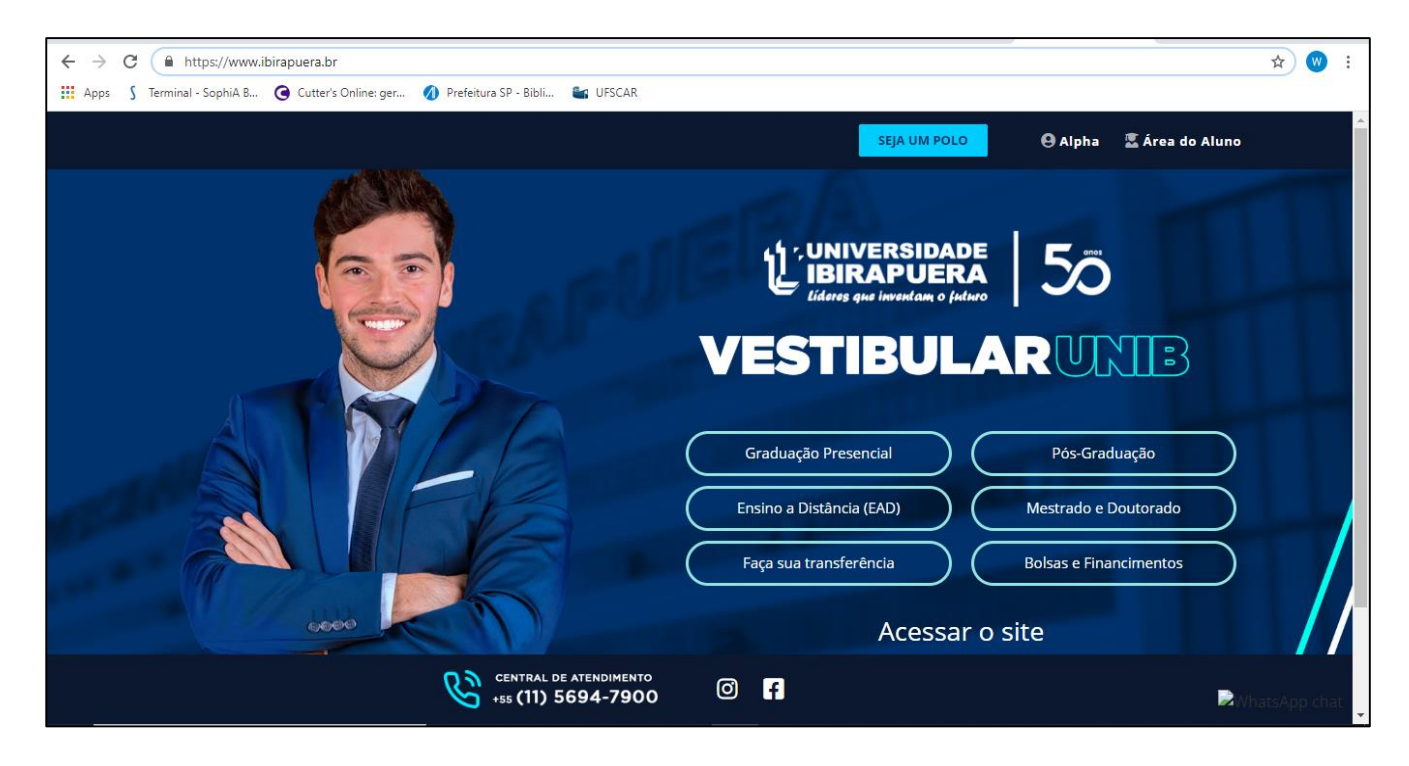

Entre com seu usuário (R.A.) e senha:

| ← → C () Não seguro   alpha.ibirapuera.br/serveronline/pr/login.as       | px?iesid=311                             |   | ☆ | W | : |
|--------------------------------------------------------------------------|------------------------------------------|---|---|---|---|
| 🗰 Apps 💲 Terminal - SophiA B 🕒 Cutter's Online: ger 🥢 Prefeitura SP - Bi | ibli 🖶 UFSCAR                            |   |   |   |   |
|                                                                          |                                          |   |   |   | - |
|                                                                          |                                          |   |   |   |   |
|                                                                          | Portal Universitário                     |   |   |   | 1 |
|                                                                          |                                          |   |   |   |   |
|                                                                          | <b>IBIRAPUERA</b>                        |   |   |   |   |
|                                                                          | Líderes que inventam o futuro            | 1 |   |   |   |
|                                                                          | Informe suas credenciais para acesso     |   |   |   | 1 |
|                                                                          |                                          |   |   |   | 1 |
|                                                                          |                                          |   |   |   |   |
|                                                                          | 💄 Usuário                                |   |   |   |   |
|                                                                          | 🔒 Senha                                  |   |   |   |   |
|                                                                          | entrar >                                 |   |   |   | 1 |
|                                                                          |                                          |   |   |   |   |
|                                                                          | Esqueceu sua senha?                      |   |   |   |   |
|                                                                          | Esqueceu sua RA (Número da Carteirinha)? |   |   |   | 1 |
|                                                                          | ?<br>Guia do Portal                      |   |   |   |   |

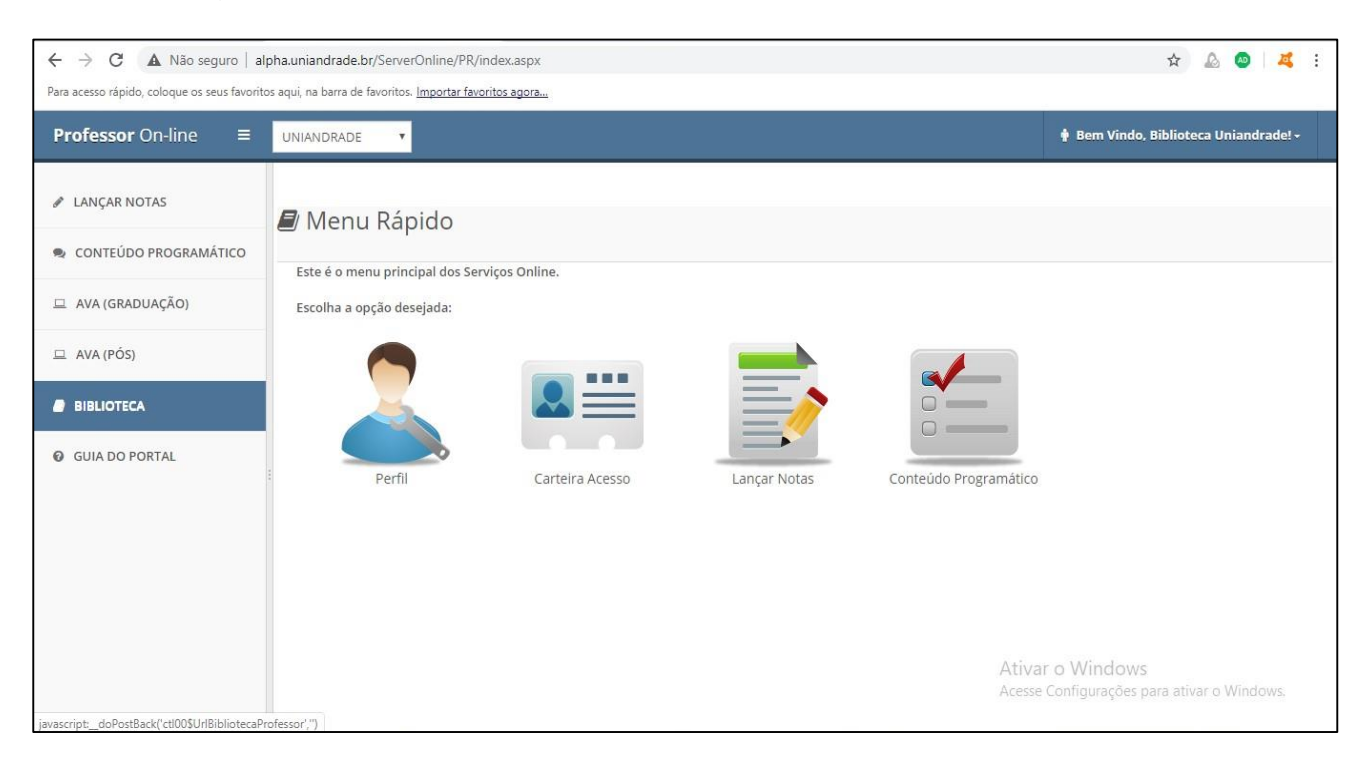

#### Ao efetuar login no portal, clique no menu biblioteca à esquerda

Lá aparecerão as bibliotecas disponíveis:

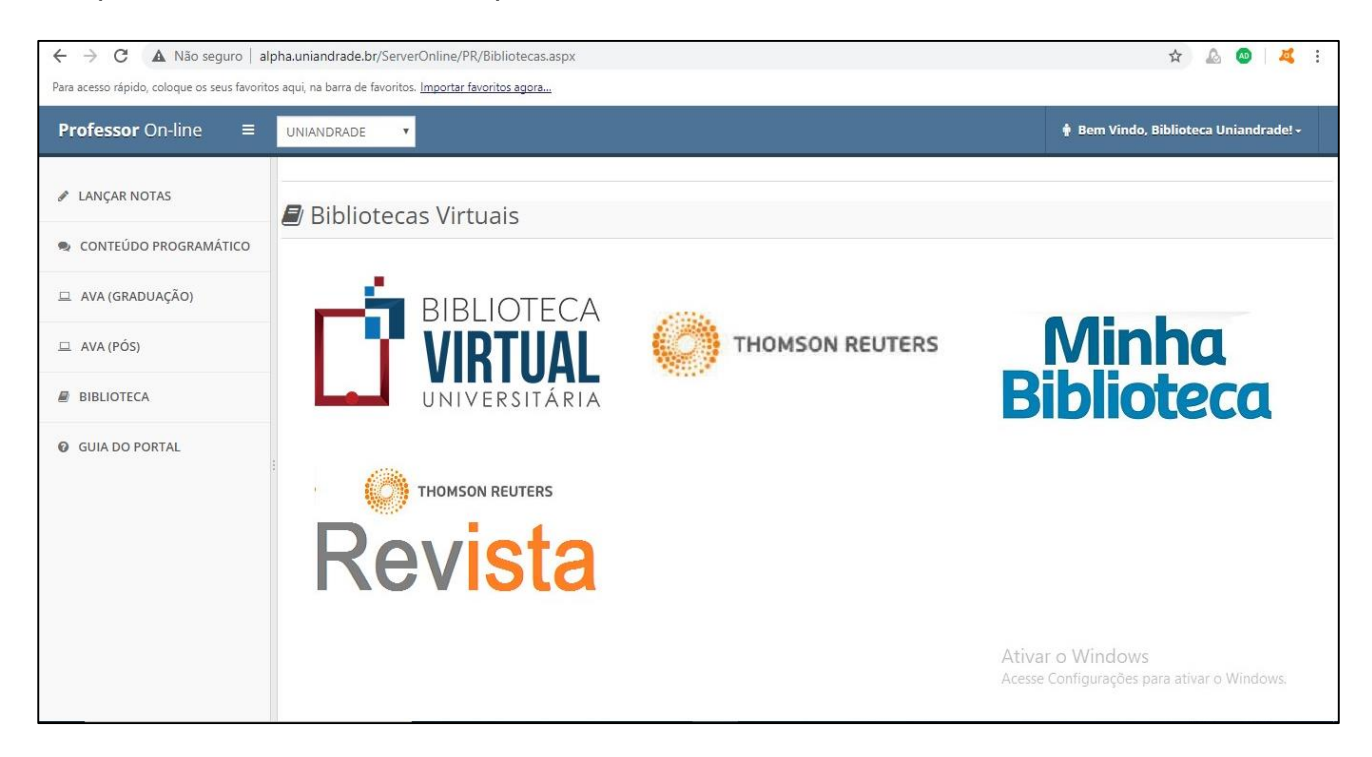

Clique na Biblioteca Virtual Universitária. Se for seu primeiro acesso ou se estiver sem utilizála desde o ano passado, será necessário atualizar seu cadastro e alterar senha conforme instruções. Salve suas preferências de leitura. Feito isso, clique na biblioteca e finalize a atualização cadastral completando o restante dos seus dados, clicando na seta onde aparece seu NOME (CEAD VIRTUAL)

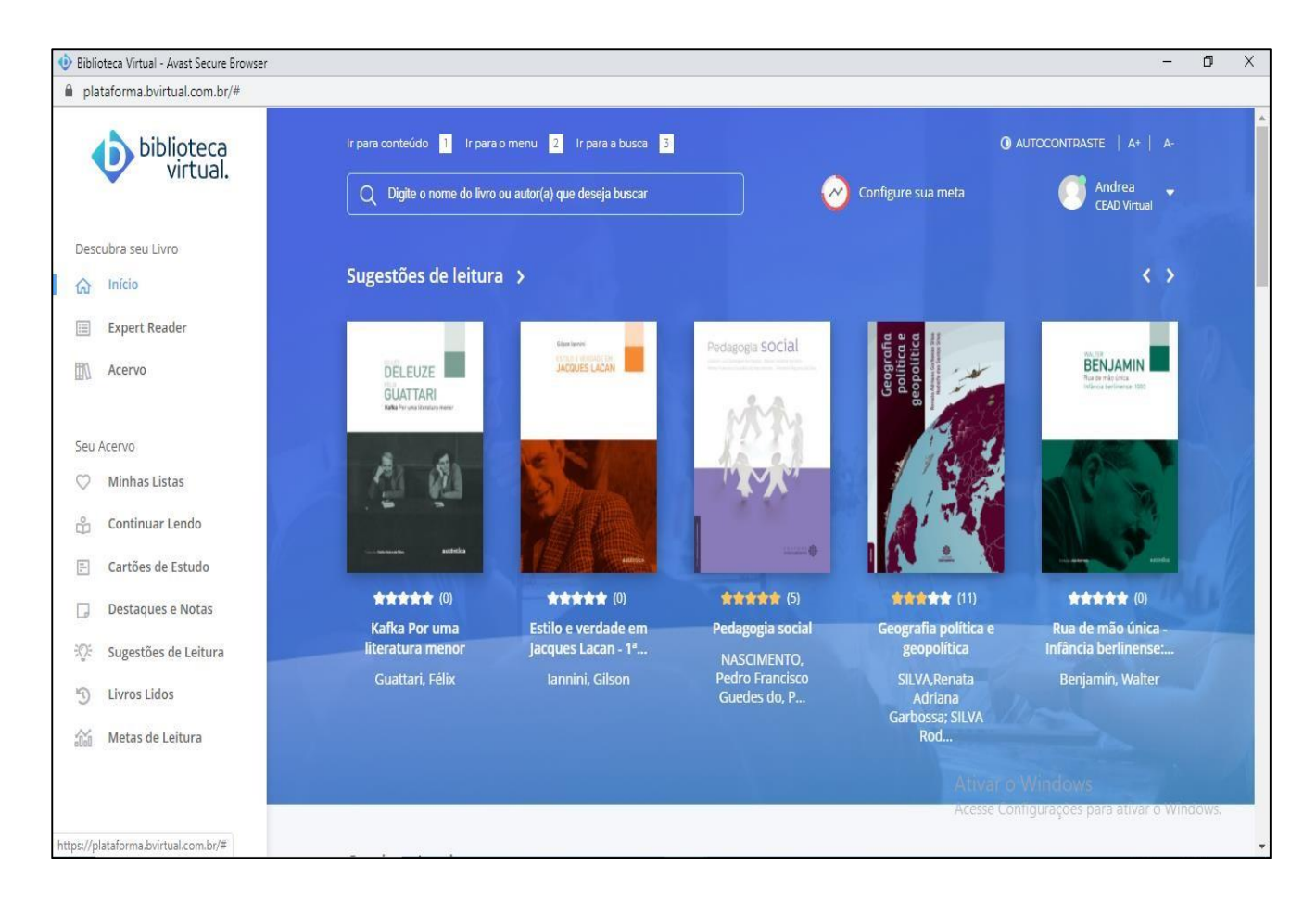

## Clique em meu perfil

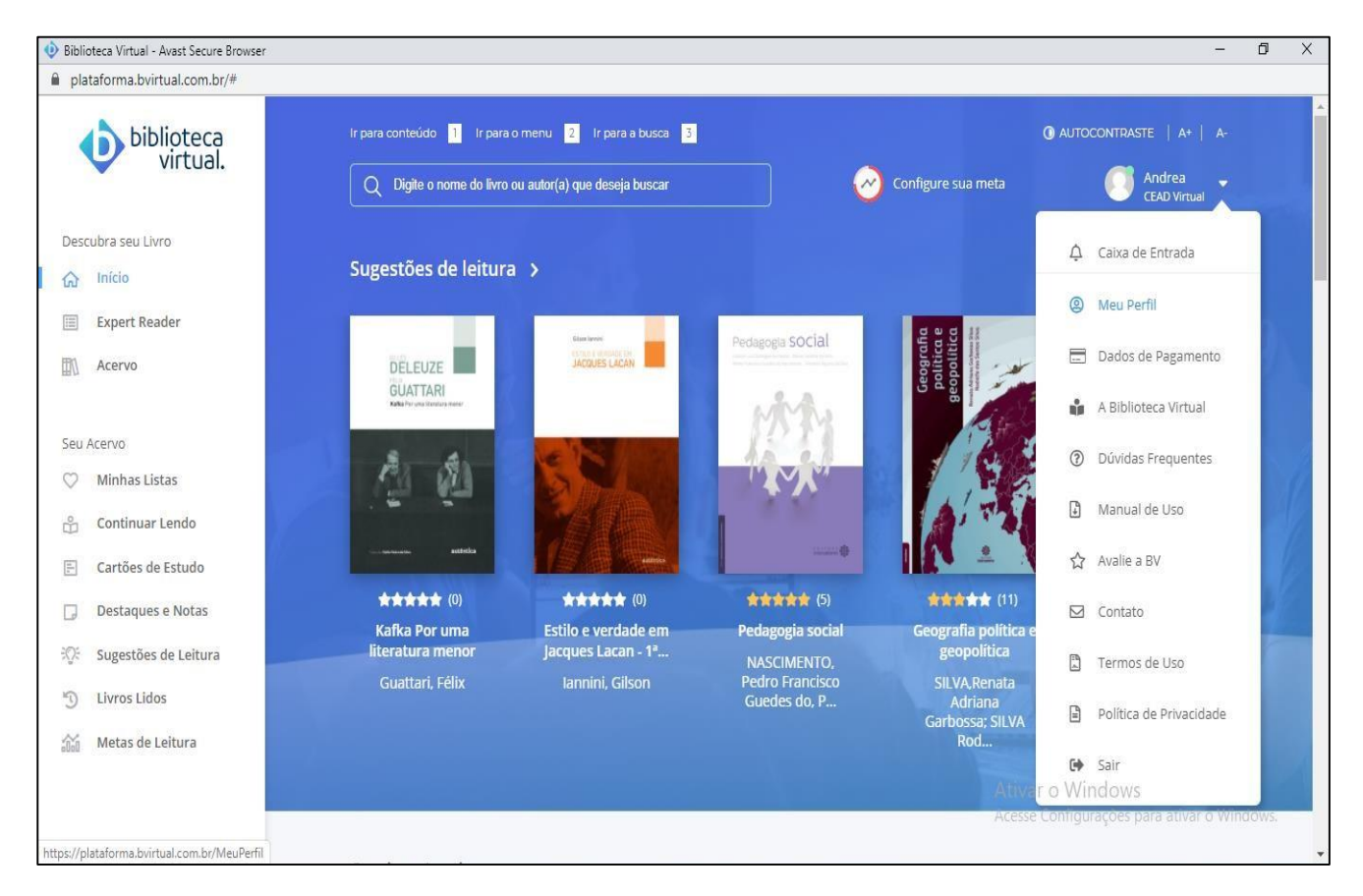

## Complete os dados e salve

| Biblioteca Virtual - Avast Secure Browser                  |                         |      |                       |                                                 | - 1           | 5 × |
|------------------------------------------------------------|-------------------------|------|-----------------------|-------------------------------------------------|---------------|-----|
| lataforma.bvirtual.com.br/MeuPerfil                        |                         |      |                       |                                                 |               |     |
| biblioteca<br>virtual.                                     | Sexo                    | E    | E-mail adicional      | u.u                                             |               | *   |
| Describes con Liveo                                        | Feminino                | 7    | andreajonas@gmail.com |                                                 |               |     |
| G Início                                                   | Data de nascimento      |      | Telefone              |                                                 |               |     |
| Expert Reader                                              | 22/04/1975              |      | (41) 3219-4112        |                                                 |               |     |
| Acervo                                                     | Estado                  |      | Cidade                |                                                 |               | - 1 |
| Seu Acervo                                                 | Paraná                  | ×    | Curitiba              |                                                 | Ŧ             | - 1 |
| <ul> <li>Minhas Listas</li> <li>Continuar Lendo</li> </ul> | Salvar                  |      |                       |                                                 |               |     |
| E Cartões de Estudo                                        |                         |      |                       |                                                 |               |     |
| Destaques e Notas                                          | Ligado a instituição    |      |                       |                                                 |               |     |
| ංගුං Sugestões de Leitura                                  | Nome da instituição     |      |                       |                                                 |               |     |
| * Livros Lidos                                             | CEAD Virtual            |      |                       |                                                 |               |     |
| allali metas de Leitura                                    |                         |      |                       |                                                 |               |     |
|                                                            |                         |      |                       | Ativar o Windows<br>Acesse Configurações para a | tivar o Windo | WS, |
|                                                            | Alterar Senha de Acesso | Mail |                       |                                                 |               | +   |

## Se quiser alterar senha, abaixo há a opção

| 🚸 Biblioteca Virtual - Avast Secure Browser |                                |                    | -                                    | o ×      |
|---------------------------------------------|--------------------------------|--------------------|--------------------------------------|----------|
| l plataforma.bvirtual.com.br/MeuPerfil      |                                |                    |                                      |          |
| biblioteca                                  | Nome da instituição            |                    |                                      |          |
| virtual.                                    | CEAD Virtual                   |                    |                                      |          |
| Descubra seu Livro                          |                                |                    |                                      |          |
| ☆ Início                                    |                                |                    |                                      |          |
| Expert Reader                               | Alterar Senha de Acesso        |                    |                                      |          |
| Acervo                                      | Senha atual                    | Nova senha         | Digite novamente a nova Senha        |          |
|                                             | Senha Atual                    | Nova Senha         | Digite novamente                     |          |
| Seu Acervo                                  |                                |                    |                                      |          |
| 🛇 Minhas Listas                             | Alterar Senha                  |                    |                                      |          |
| 🔐 Continuar Lendo                           |                                |                    |                                      |          |
| 🗐 Cartões de Estudo                         |                                |                    |                                      |          |
| Destaques e Notas                           | Suas preferências              |                    |                                      |          |
| Sugestões de Leitura                        | Profissionais selecionadas:    |                    |                                      |          |
| 🕤 Livros Lidos                              | Ciências Biológicas e          | Ciências Exatas    | Alterar preferências                 |          |
| 👸 Metas de Leitura                          | Naturais                       | Sociais            |                                      |          |
|                                             | Estilo literário selecionadas: |                    | Ativar o Windows                     |          |
|                                             |                                |                    | Acesse Configurações para ativar o V | Vindows. |
|                                             | Ação e Aventura Al             | terar preferências |                                      |          |

Após este processo, a plataforma está pronta para uso, com todas as funcionalidades disponíveis. É possível, após a escolha de um livro, salvá-lo em uma lista para posterior leitura offline em celular ou tablet, bastando para isso, que baixe o aplicativo depois, no Google Play ou na Apple Store.

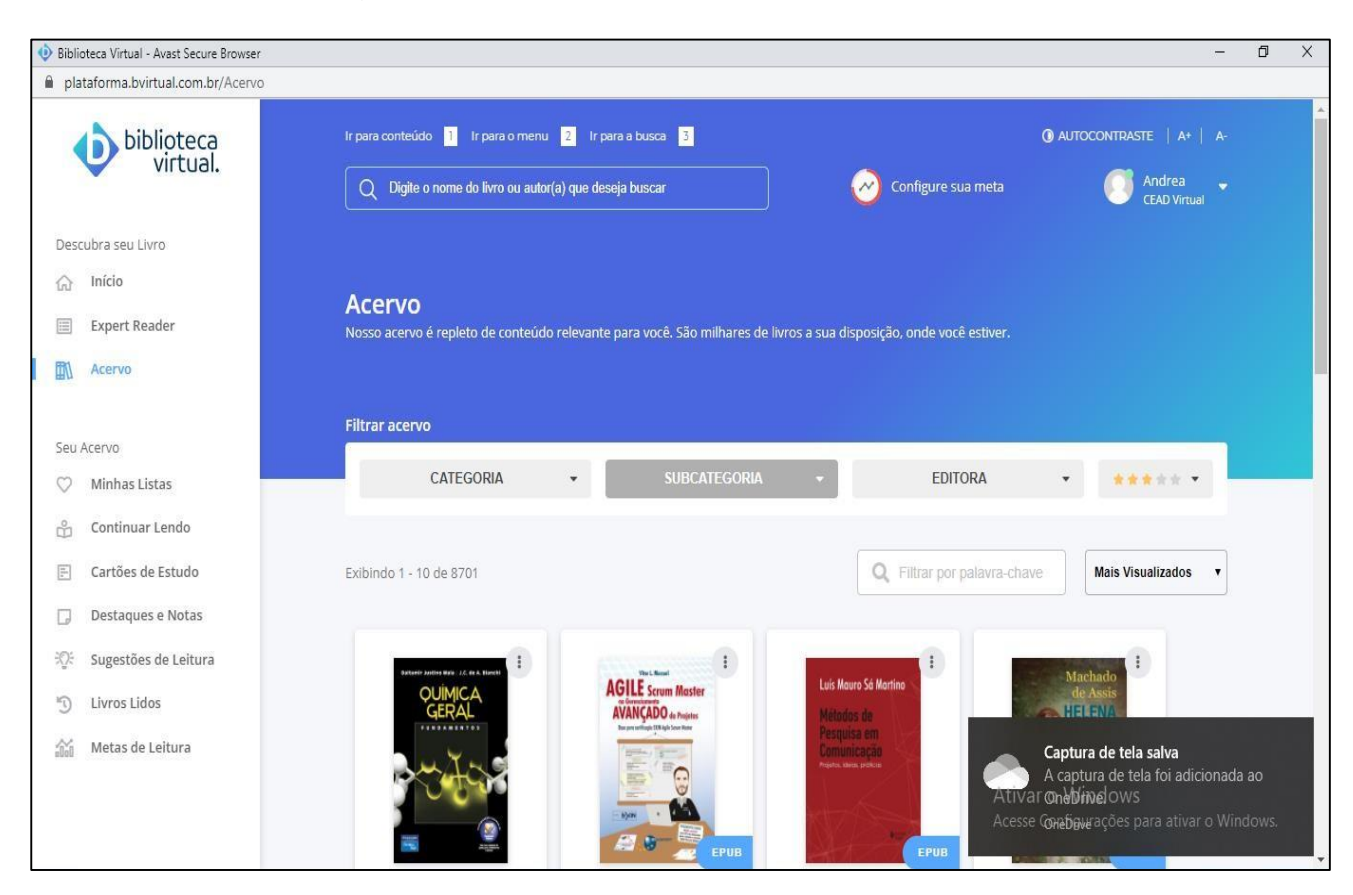

Na tela de pesquisa, digite o título do livro ou o autor:

Após escolha do livro, é possível ler, adicionar a uma lista ou comprar

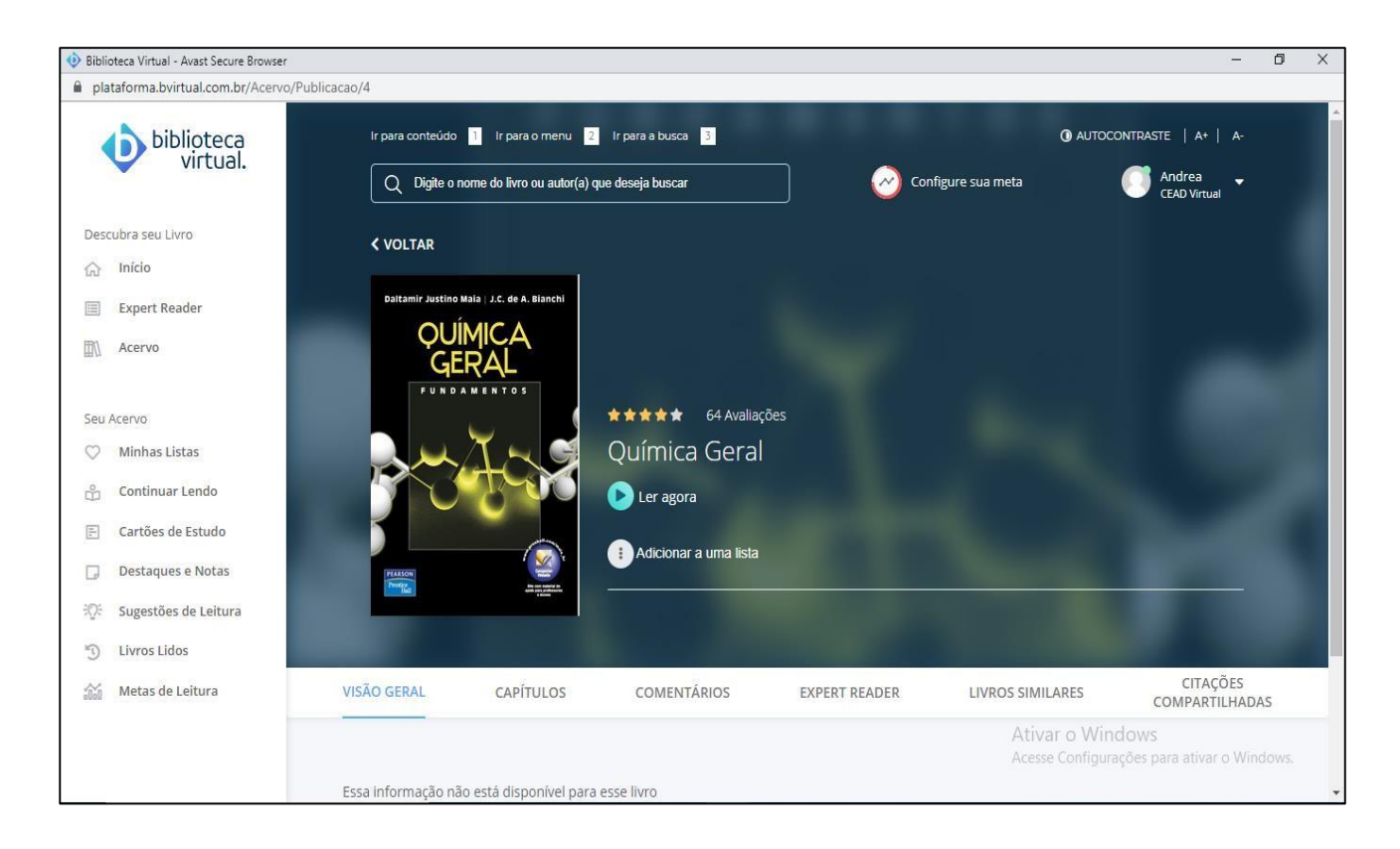

Ao escolher adicionar a uma lista, o livro fica salvo para leitura offline. É possível baixar até 10 livros por mês. O tempo mínimo para permanência com o livro é de um mês. Após este período, é possível trocar os livros da lista, porém não há limite de tempo máximo para permanência com os mesmos, desde que seja mantido o vínculo com a instituição.

É possível comprar créditos para impressão do livro. De acordo com a Lei de Direito Autoral, é permitida a impressão de até 50% da obra. O custo deste crédito é do usuário, devendo o mesmo cadastrar um cartão de crédito como meio de pagamento. O crédito é vinculado ao livro escolhido, não podendo ser transferido para outro.

A navegação nas páginas do livro é intuitiva e há ferramentas acima da página disponíveis para marcação, criação de cartão de leitura, acessibilidade para portadores de deficiência auditiva, aumento de zoom e marca texto.

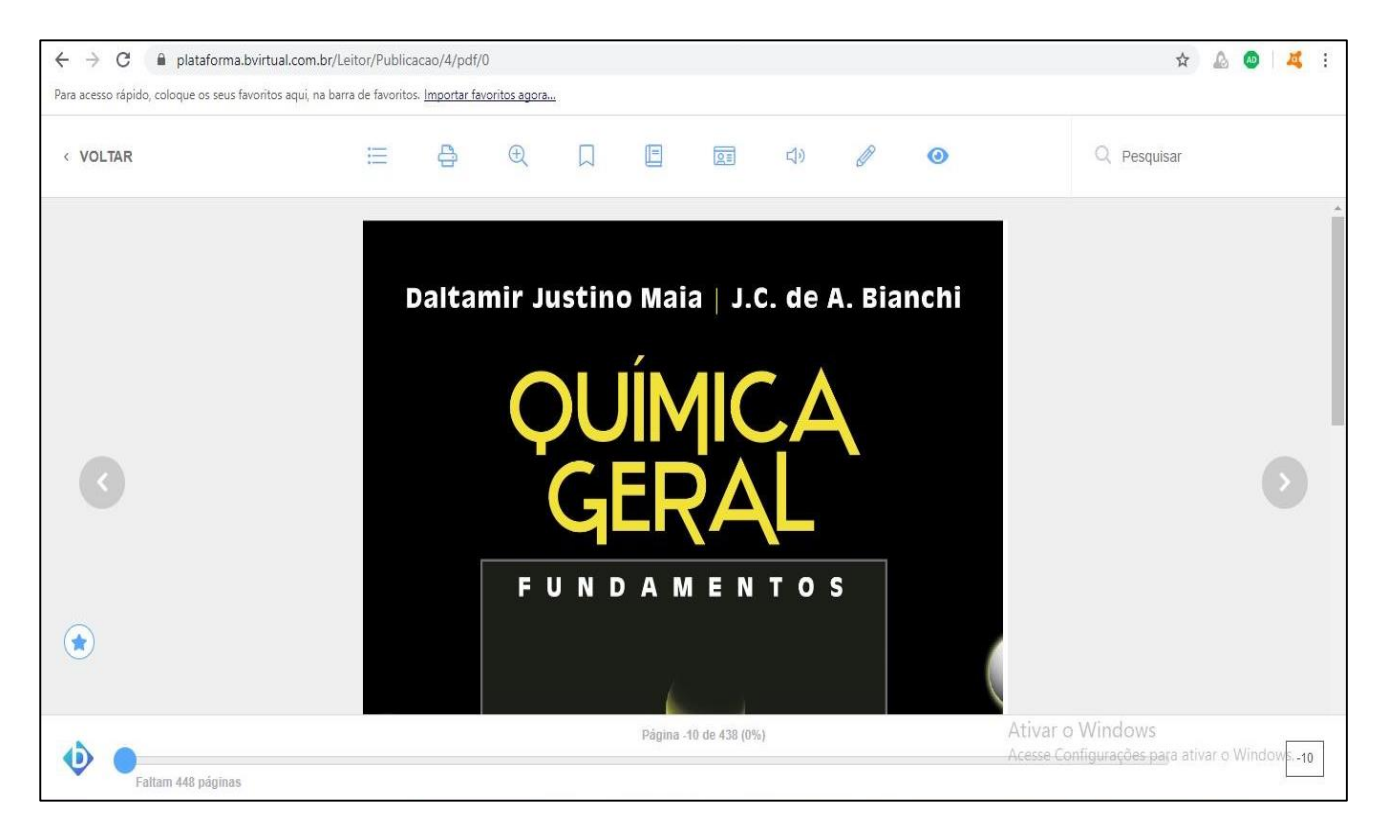

### Acesso à Minha Biblioteca

Primeiro acesso, o procedimento deverá ser repetido toda vez que for acessada por outro computador.

Entre no portal do aluno, escolha no menu à esquerda o botão biblioteca. Clique em Minha Biblioteca, POR PADRÃO O Google Chrome bloqueia Pop-Up

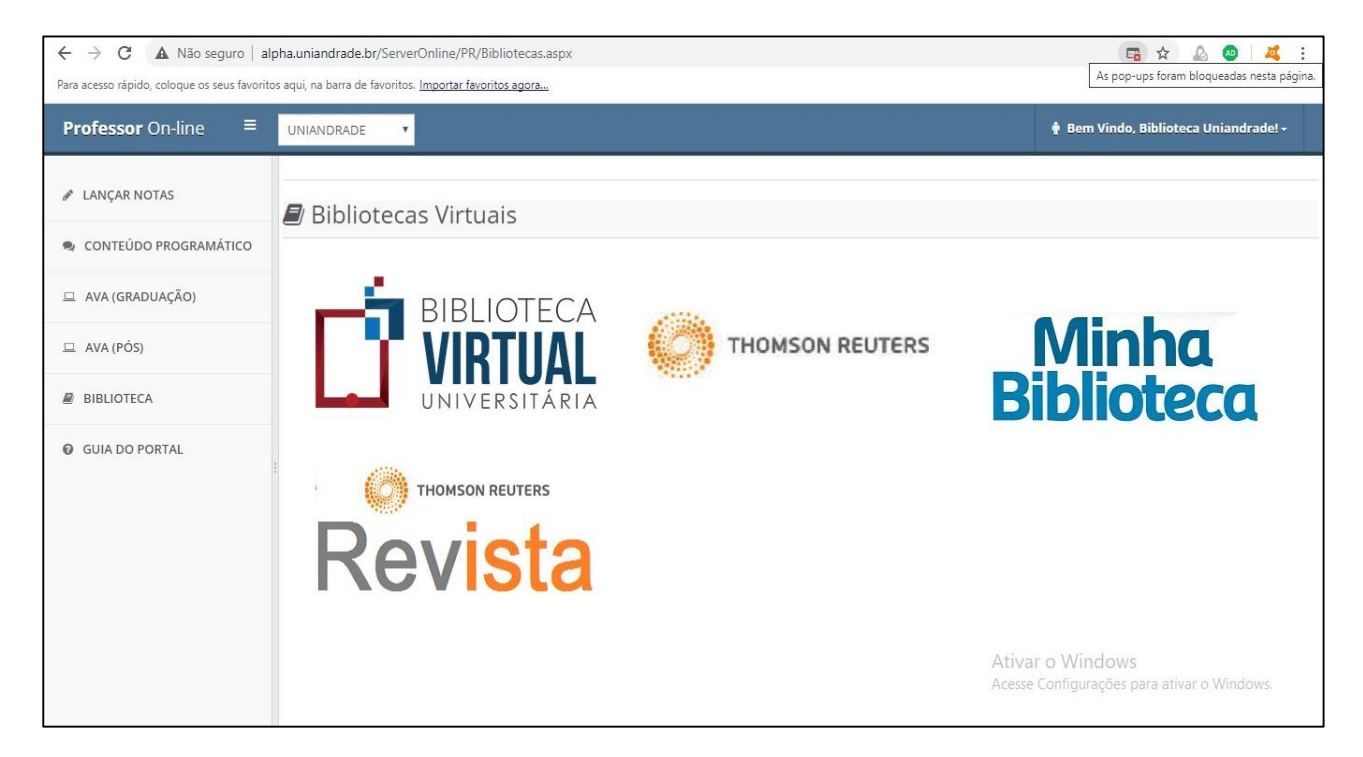

Clique na barra de endereços do navegador e escolha sempre permitir pop-ups

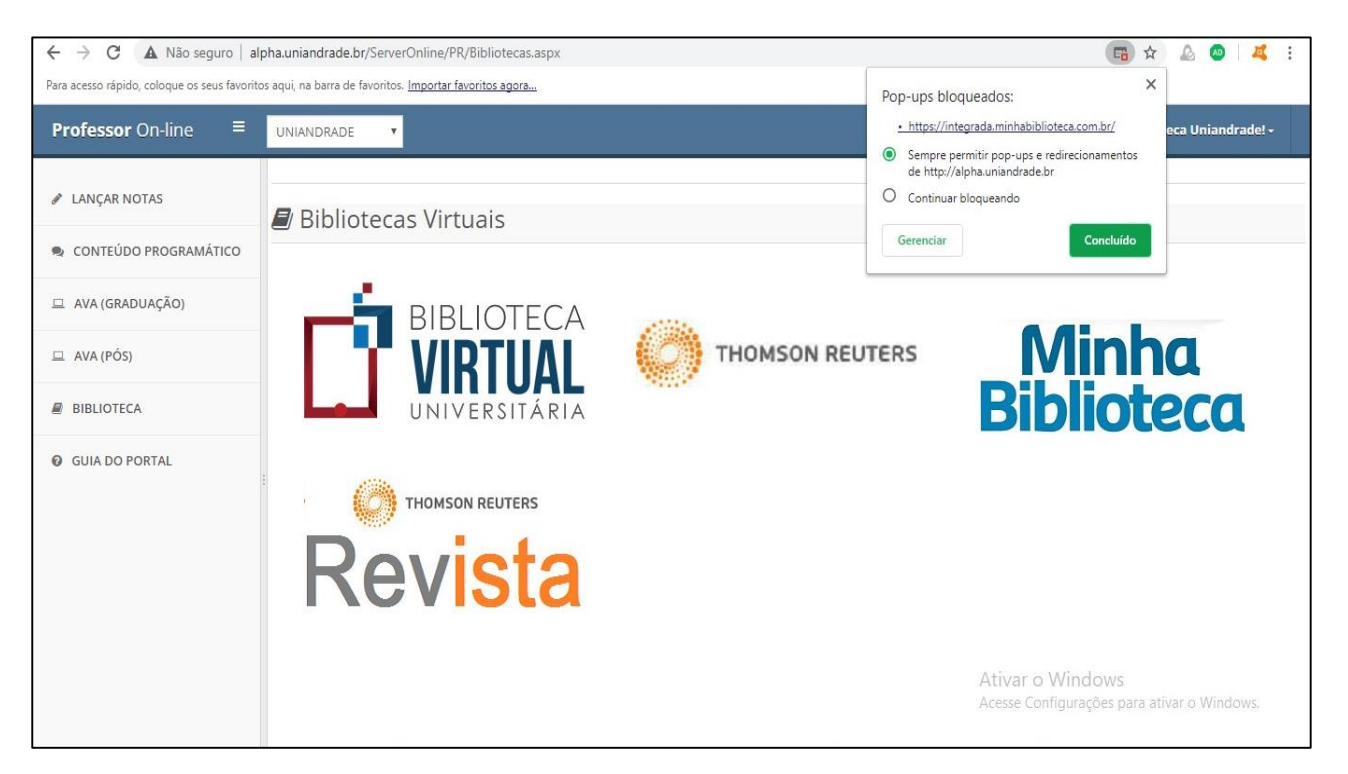

Clique novamente no ícone da Minha Biblioteca, aceite a política de Cookies e a política de privacidade, aperte no botão aceitar e fechar

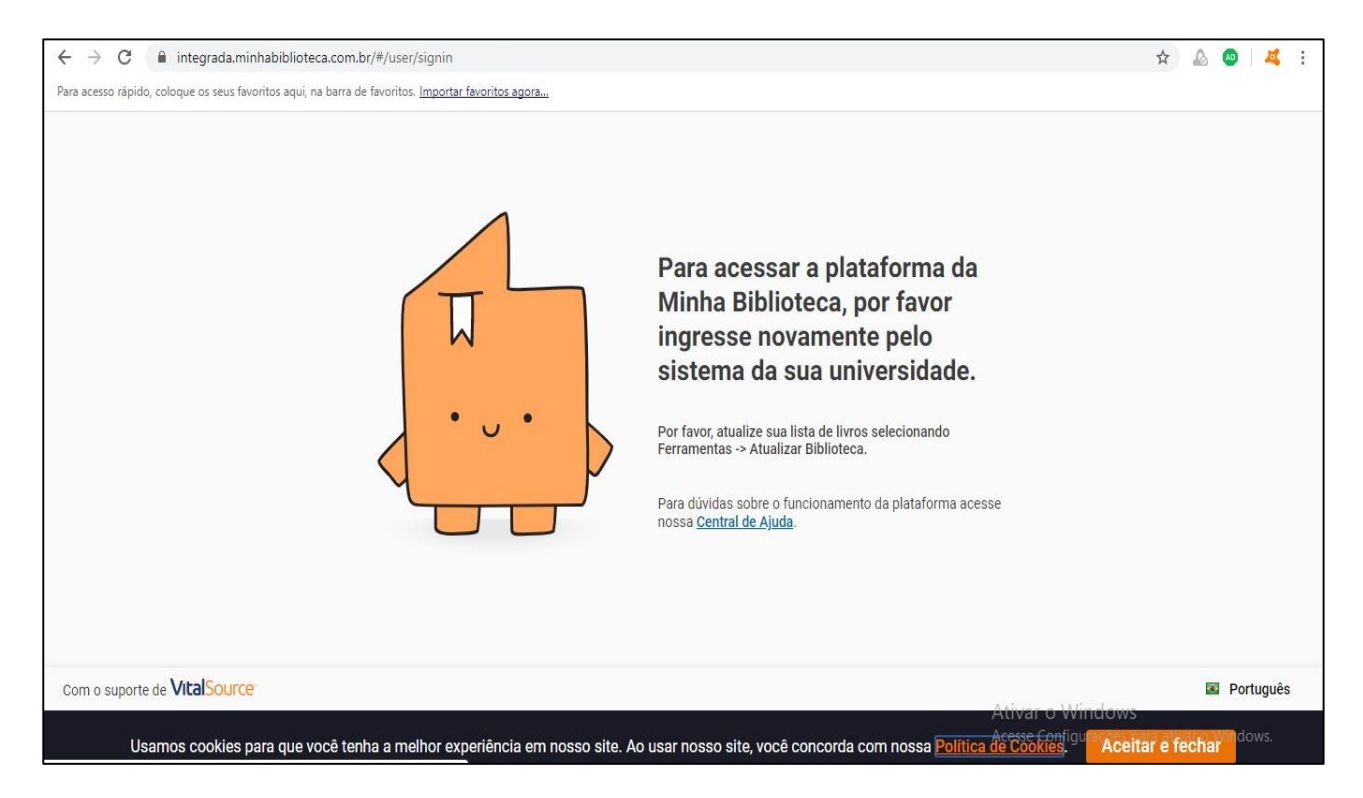

Feche a aba da biblioteca e entre novamente, aparecerá esta tela, feche e desconecte o portal do aluno

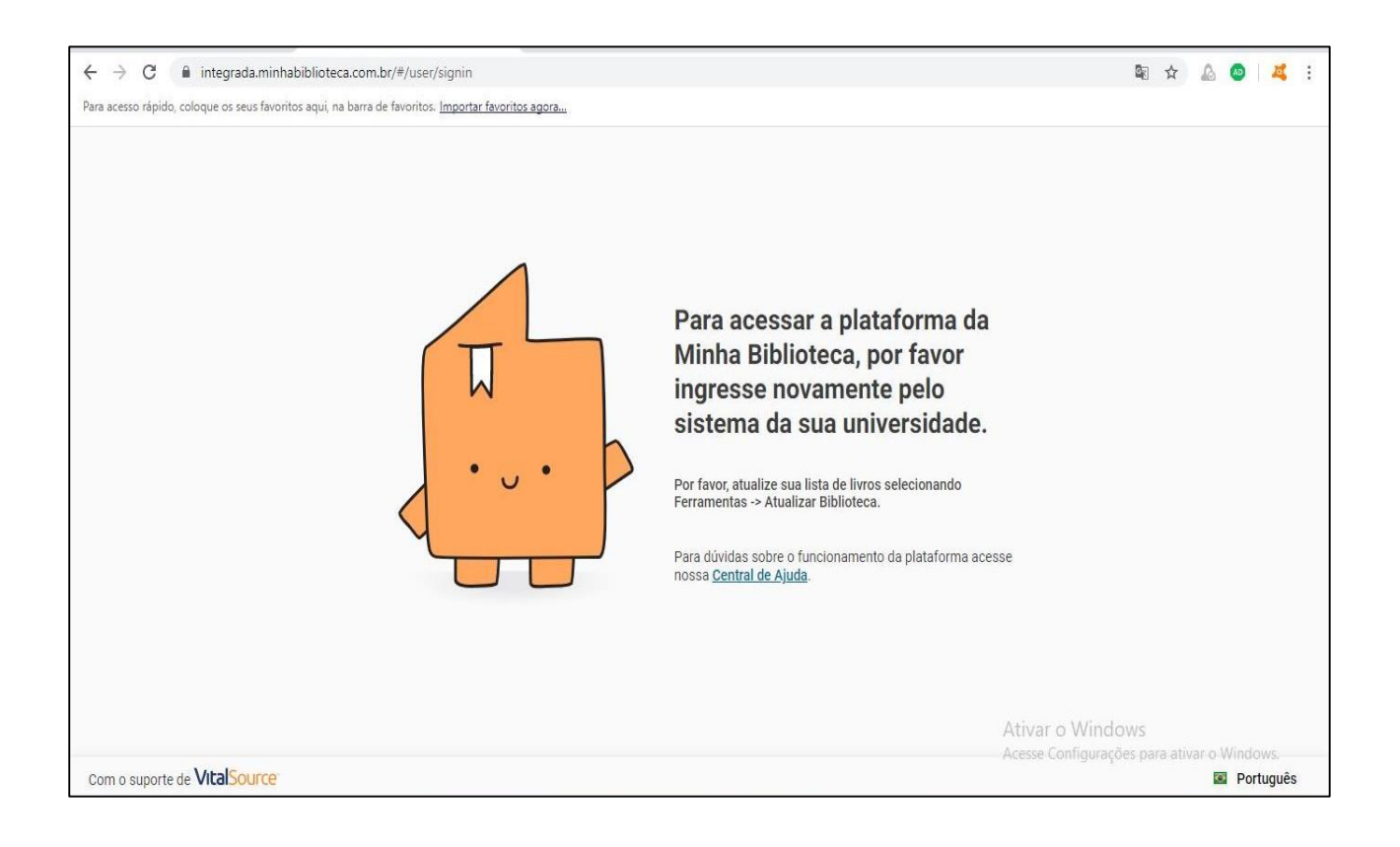

Entre novamente no portal do aluno, menu biblioteca, Minha Biblioteca. Ela vai atualizar os livros e já estará pronta para uso. Clique no botão lá no final para aceitar e fechar

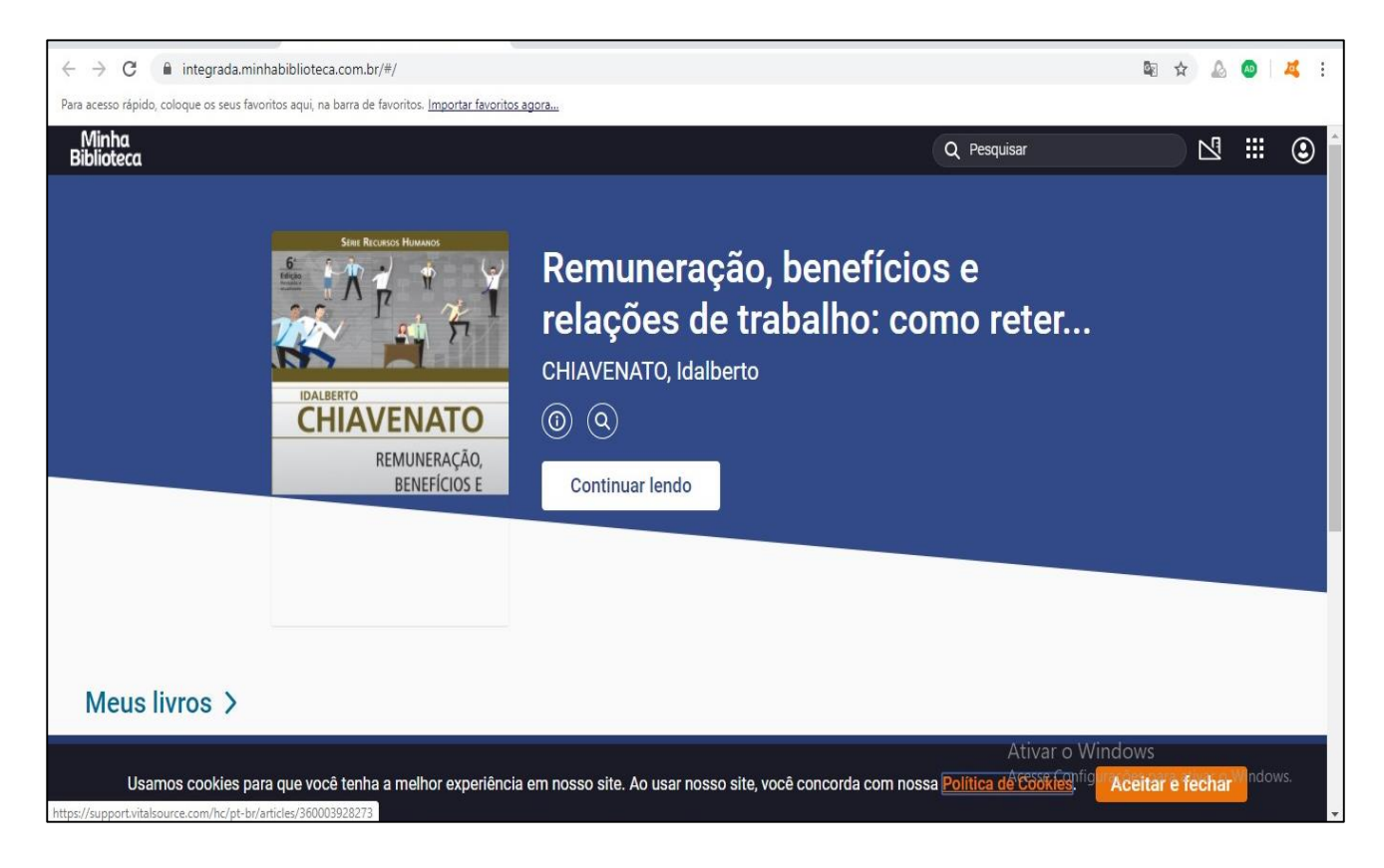

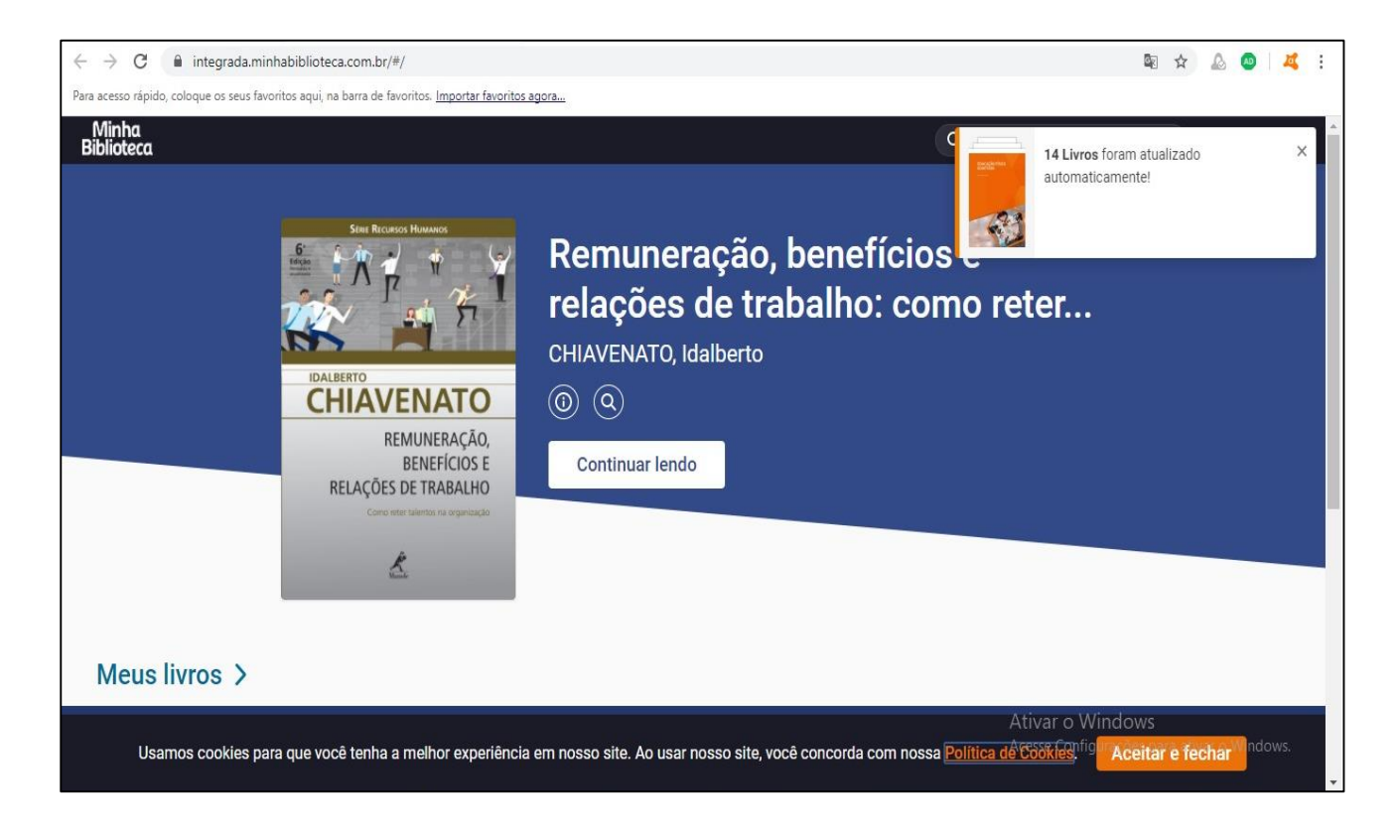

No canto superior direito está a barra de pesquisa, que poderá ser feita por autor ou título. A navegação é muito intuitiva e as ferramentas também. Há possibilidade de marcação de texto, criação de cartões de leitura, acessibilidade, zoom e ela permite impressão gratuita de duas páginas de cada livro. Não é possível comprar crédito para impressão nem baixar livros. Se quiser utilizá-la pelo celular, o acesso pode ser feito pelo portal do aluno sem a necessidade de baixar aplicativo.